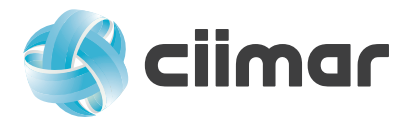

# VPN Config – Windows 7 & 8

1. Open Control Panel and select **Network and Internet** then click on **Network and Sharing Center** at the top. (for some users the Network and Sharing Center could be seen when you open the Control Panel at first option)

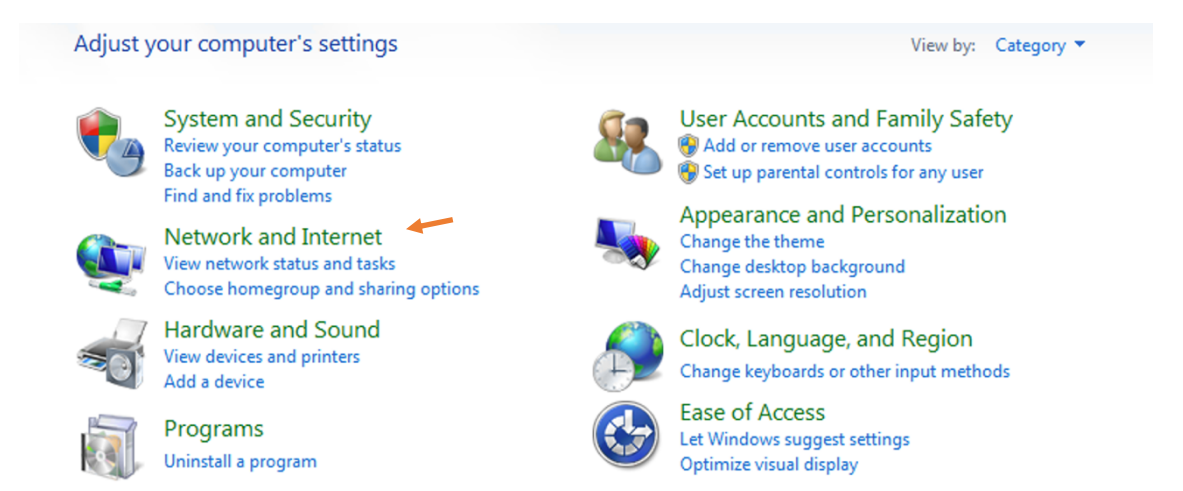

2. Next, from the bottom options, select "Set up a new connection..."

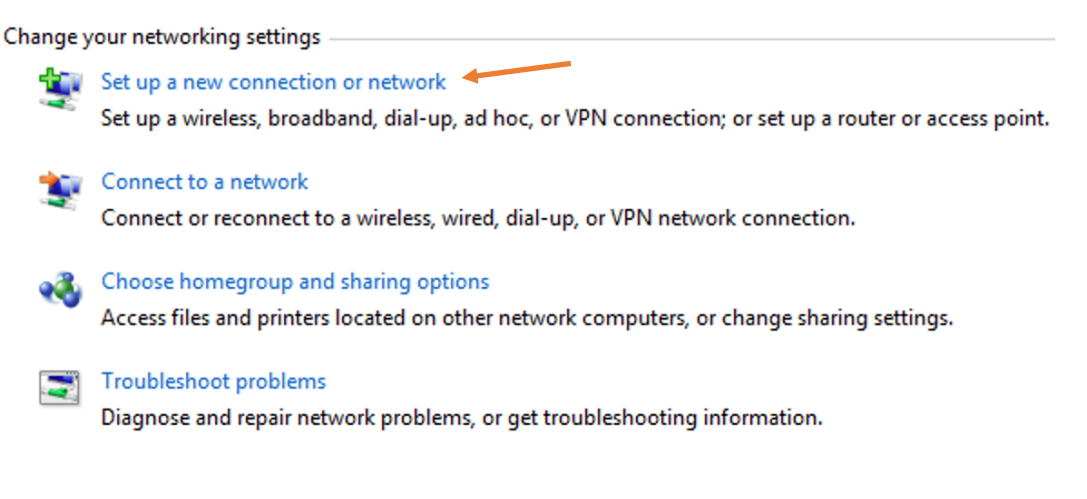

Next, just select Connect to a workplace

3. Check the following steps

Some users may show other options but if this happens please select No, create a new connection

Do you want to use a connection that you already have?
No, create a new connection
Yes, I'll choose an existing connection
Click Next
Use my Internet connection (VPN) Connect using a virtual private network (VPN) connection through the Internet.

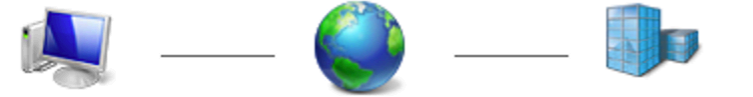

Click Next

## Type the Internet address to connect to

Your network administrator can give you this address.

| Internet address: | 193.136.52.50 |
|-------------------|---------------|
| Destination name: | CIIMAR VPN    |

#### Use a smart card

Allow other people to use this connection This option allows anyone with access to this computer to use this connection.

Don't connect now; just set it up so I can connect later

Check the info above and do the same, then click Next

4. Fill the requested info with your CIIMAR E-Mail address and password, check the box "Remember this password" then click Create, then click on Close

| Type your user name | and password           |
|---------------------|------------------------|
| User name:          | username@ciimar.up.pt  |
| Password:           | •••••                  |
|                     | Show characters        |
|                     | Remember this password |
| Domain (optional):  |                        |

5. From the left Menu, click on Change adapter settings and at the CIIMAR VPN, select and click with right mouse key and go to Properties. Check the Security options as showed.

#### 鞋 Centro de Rede e Partilha

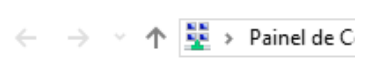

Página Principal do Painel de Controlo <u>Alterar definições da placa</u> <u>Change adapter settings</u> Alterar definições de partilha avançadas

| 🔋 CIIMAR VPN Properties                                                   |
|---------------------------------------------------------------------------|
| General Options Security Networking Sharing                               |
| Type of VPN:                                                              |
| Layer 2 Tunneling Protocol with IPsec (L2TP/IPSec)                        |
| Advanced settings                                                         |
| Require encryption (disconnect if server declines)                        |
| Authentication                                                            |
| O Use Extensible Authentication Protocol (EAP)                            |
| Properties                                                                |
| Allow these protocols                                                     |
| ✓ Unencrypted password (PAP)                                              |
| Challenge Handshake Authentication Protocol (CHAP)                        |
| Microsoft CHAP Version 2 (MS-CHAP v2)                                     |
| Automatically use my Windows logon name and password (and domain, if any) |
| OK Cancel                                                                 |

| Check the options and go to Advanced settings,                                                                   |
|----------------------------------------------------------------------------------------------------|
| click on Use preshared key                                                                                       |
| For getting the secret key, send an<br>e-mail to <u>vpn_config@ciimar.up.pt</u><br>with the subject VPN Password |
| Advanced Properties                                                                                              |
| LZTP                                                                                                    |
| Use preshared key for authentication                                                                             |
|                                                                                                    |
| Key: **************                                                                                              |
| Key: *******************  Use certificate for authentication                                                     |

OK Cancel

After this click OK for all opened windows.

6. To finish, and for getting access to out HRP Platform from outside, please click again with right mouse key on CIIMAR VPN and go to Properties, next, select the Networking tab:

| 📱 VPN Connection Properties                                                                                                    |
|----------------------------------------------------------------------------------------------------|
| General Options Security Networking Sharing                                                                                                    |
| This connection uses the following items:           Image: Internet Protocol Version 6 (TCP/IPv6)           Image: Internet Protocol Version 4 (TCP/IPv4)           Image: Internet Protocol Version 4 (TCP/IPv4)           Image: Image: Image: Image: Image: Image: Image: Image: Image: Image: Image: Image: Image: Image: Image: Image: Image: Image: Image: Image: Image: Image: Image: Image: Image: Image: Image: Image: Image: Image: Image: Image: Image: Image: Image: Image: Image: |
| Install     Image: Operation                                                                                                    |
| Transmission Control Protocol/Internet Protocol. The default<br>wide area network protocol that provides communication<br>across diverse interconnected networks.                                                                                                    |
| OK Cancel                                                                                                    |

### Select the Internet Protocol Version 4 and click Properties

| Propriedades de Protocolo IP Versão 4                                                                                      | 4 (TCP/IPv4)                                                           | ×    | ×                                                                                                    |            |
|----------------------------------------------------------------------------------------------------|------------------------------------------------------------------------|------|----------------------------------------------------------------------------------------------------|------------|
| Geral                                                                                                    |                                                                        |      |                                                                                                    |            |
| Pode optar por atribuir automaticament<br>suportar essa funcionalidade. Caso cor<br>administrador de rede as definições IP | e as definições IP se a rede<br>trário tem de pedir ao<br>apropriadas. |      |                                                                                                    |            |
| Obter um endereço IP automatica     Ottilizar o seguinte endereço IP:                                                      | mente                                                                  |      | Click on "Use the following DNS"                                                                                                    |            |
| Endereço IP:                                                                                                    |                                                                        |      | Fill the same IP address as showed                                                                                                    |            |
| Obter automaticamente o endered                                                                                            | ço do servidor DNS                                                     |      | Then select Advanced                                                                                                    |            |
| Utilizar os seguintes endereços de                                                                                         | servidor DNS:                                                          |      |                                                                                                    |            |
| Servidor DNS preferido:                                                                                                    | 192 . 168 . 222 . 250                                                  | -    | -                                                                                                    |            |
| Servidor DNS alternativo:                                                                                                  | 192 . 168 . 222 . 251                                                  |      |                                                                                                    | en         |
|                                                                                                    | Avançadas                                                              |      | Advanced TCP/IP Settings                                                                                                    | ?          |
|                                                                                                    |                                                                        |      | IP Settings DNS WINS                                                                                                    |            |
|                                                                                                    |                                                                        |      | This checkbox only applies when you are connected to a local<br>network and a dial-up network simultaneously. When checked, d<br>that cannot be sent on the local network is forwarded to the dial-u | lata<br>Jo |
|                                                                                                    | OK Cance                                                               | elar | network.                                                                                                    |            |
|                                                                                                    |                                                                        |      | Use default gateway on remote network                                                                                                    |            |
|                                                                                                    |                                                                        |      | Disable class based route addition                                                                                                    |            |
|                                                                                                    |                                                                        |      |                                                                                                    |            |
|                                                                                                    |                                                                        |      | Automatic metric                                                                                                    |            |
|                                                                                                    |                                                                        |      |                                                                                                    |            |
|                                                                                                    |                                                                        |      |                                                                                                    |            |
| Che                                                                                                    | eck the config a                                                       | s th | his one,                                                                                                    |            |
| Then click O                                                                                                    | K for all opened                                                       | l wi | vindows                                                                                                    |            |
|                                                                                                    |                                                                        |      |                                                                                                    |            |
|                                                                                                    |                                                                        |      |                                                                                                    |            |
|                                                                                                    |                                                                        |      |                                                                                                    |            |
|                                                                                                    |                                                                        |      |                                                                                                    |            |
|                                                                                                    |                                                                        |      | ОК                                                                                                    | Cancel     |

| Advanced TCP/IP Settings                                                                                                 |                                                       |
|----------------------------------------------------------------------------------------------------|-------------------------------------------------------|
| IP Settings DNS WINS                                                                                                    | Next, click on DNS tab and at the                     |
| DNS server addresses, in order of use:                                                                                   | bottom, write at the DNS suffix                       |
| 192.168.222.250<br>192.168.222.251                                                                                       | "ciimar.up.pt" as showed.                             |
| 152.100.222.251                                                                                                    |                                                       |
| Add Edit Remove                                                                                                    |                                                       |
| The following three settings are applied to all connections with TCP/IP<br>enabled. For resolution of unqualified names: |                                                       |
| Append primary and connection specific DNS suffixes                                                                      |                                                       |
| Append parent suffixes of the primary DNS suffix                                                                         |                                                       |
| Append these DNS suffixes (in order):                                                                                    |                                                       |
| t                                                                                                    |                                                       |
|                                                                                                    |                                                       |
| Add Edit Remove                                                                                                    |                                                       |
| DNS suffix for this connection: ciimar.up.pt                                                                             |                                                       |
| Register this connection's addresses in DNS                                                                              |                                                       |
| Use this connection's DNS suffix in DNS registration                                                                     |                                                       |
| OK Cancel                                                                                                    | After this steps, just click OK on all opened windows |

Test your connection by clicking on the Internet icon and select CIIMAR VPN, then click Connect.

| Currently connected to:      | ÷,                  |          |
|------------------------------|---------------------|----------|
| Network 2<br>Internet access |                     |          |
| Dial-up and VPN              | ^                   |          |
| CIIMAR VPN                   | <u>Connect</u>      | <b>~</b> |
|                              |                     |          |
|                              |                     |          |
|                              |                     |          |
|                              |                     |          |
| Open Network and Sharin      | g Center            |          |
| PT 🔺 🏴 🛱 🕪                   | 12:49<br>05-11-2010 |          |
| 1                            |                     |          |

Thanks,

Vitor Gil Rodrigues Gestor de Sistemas Informáticos | IT Systems Manager

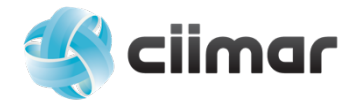

CIIMAR | Interdisciplinary Centre of Marine and Environmental Research of the University of Porto Terminal de Cruzeiros do Porto de Leixões <u>Avenida General Norton de Matos, S/N</u> <u>4450-208 Matosinhos</u> | Portugal | Tel. (+351) 223 401 800 E-mail: <u>vrodrigues@ciimar.up.pt</u> | <u>www.ciimar.up.pt</u> | <u>www.facebook.com/ciimar.up.pt</u>

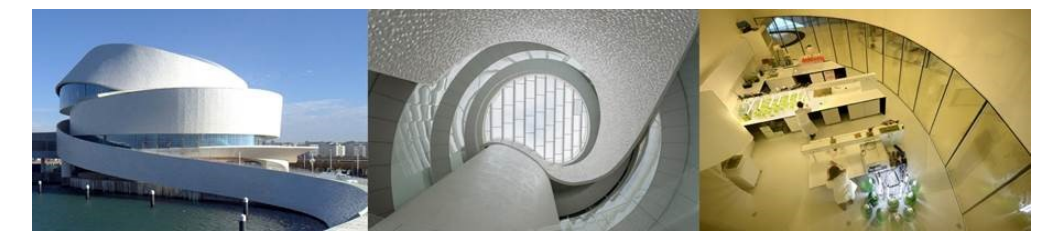

Knowledge of the Ocean as a basis for the sustainable management and exploitation of resources